## How to Change your password from Home

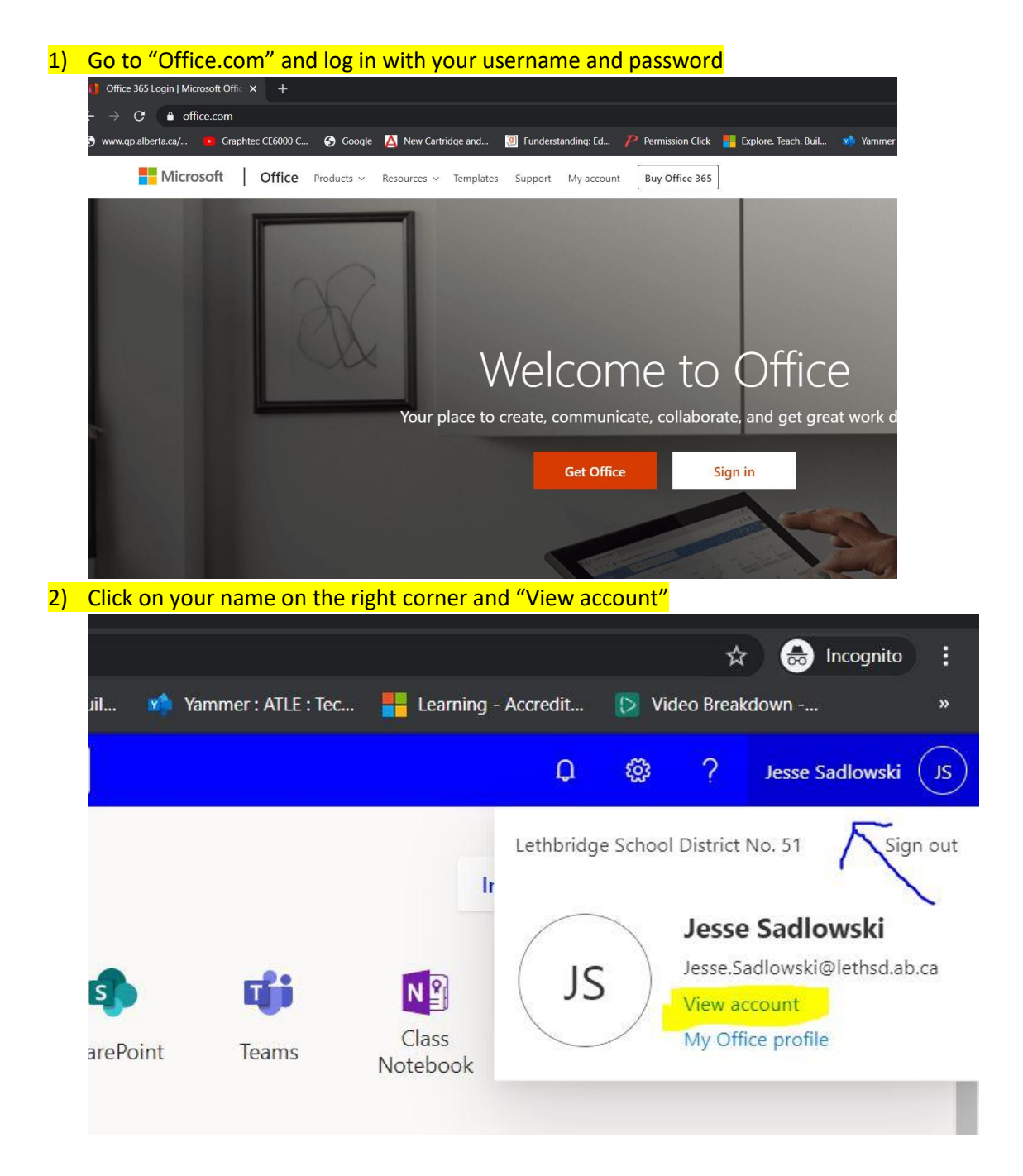

## 3) Click on "Manage security & privacy"

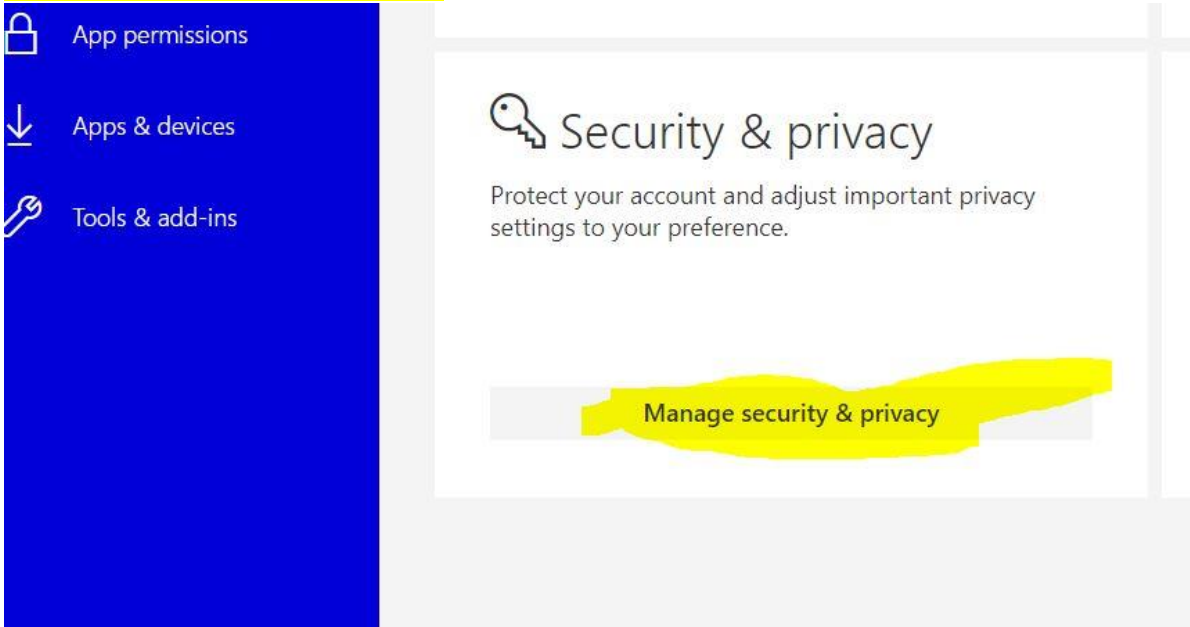

## 4) Click on "Change your Password"

| ly account        | Security & privacy                                                                     |    |
|-------------------|----------------------------------------------------------------------------------------|----|
|                   | Desword                                                                                |    |
| ersonal info      | Change your password.                                                                  |    |
| ubscriptions      | Contact preferences<br>Manage how and why you are contacted.                           | On |
| ecurity & privacy | Organization Privacy Statement<br>View your organization's Privacy Statement           |    |
| pp permissions    | Additional security verification<br>Add or change your security verification settings. |    |
| pps & devices     | Microsoft's Privacy Statement<br>View Microsoft's Privacy Statement.                   |    |
| pols & add-ins    |                                                                                        |    |

5) Place the temporary password you were provided with or your old password and create a new one.

## change password

| Old password     |       |  |
|------------------|-------|--|
| Create new passv | word  |  |
| Confirm new pas  | sword |  |
| 28<br>28         |       |  |